# Reverse Proxy Installation auf Debian / Ubuntu

Als Grundlage für den hier zu installierenden Reverse Proxy wurde ein **Ubuntu 16.04** aufgesetzt. Im folgenden werden alle Schritte nach der fertigen OS Installation zum einrichten des Proxys beschrieben.

**Was ist ein Reverse Proxy?** Grundsätzlich handelt es sich bei einem Proxy um eine Kommunikationsschnittstelle im Netzwerk, die Anfragen entgegennimmt und stellvertretend an einen Zielrechner weiterleitet. Ein Reverse Proxy wird nun aber meistens als zusätzliche Sicherheitskomponente vor einen oder mehrere Webserver geschaltet, um Anfragen aus dem Internet stellvertretend entgegen-zunehmen und an einen Backend-Server im Hintergrund weiterzuleiten.

> Eine ausführlichere Beschreibung hier: Reverse-Proxy - Kernkomponente in Sicherheitsarchitekturen

Interessante Hardware für standalone Proxies

## **System Konfiguration**

Schon zu Beginn wird dem Proxy-Server *eine eigene fixe IP* Adresse zugeteilt. Dies ist hierbei sehr wichtig, da der Traffic zu einem späteren Zeitpunkt von **Port 80** HTTP und **Port 443** HTTPS des Routers direkt an den Proxy per Portweiterleitung vermittelt wird.

# vim /etc/network/interfaces

# This file describes the network interfaces available on your system # and how to activate them. For more information, see interfaces(5). # The loopback network interface auto lo iface lo inet loopback # The primary network interface auto eth0 iface eth0 inet static address 192.168.1.6 netmask 255.255.255.0 gateway 192.168.1.1 dns-nameservers 192.168.1.1 Nach erfolgreicher Speicherung, wird das System neugestartet.

# init 6

## Installation der Grundkomponenten

Zu Beginn werden erst einmal alle Grundpakete, welche zum einrichten unseres Proxys gebraut werden installiert. ACHTUNG: Das Paket "libapache2-mod-proxy-html" ist bei Ubuntu 16.04 schon in der Base Installation enthalten!

UBUNTU 14.04: # apt-get install apache2 libapache2-mod-proxy-html libxml2-dev UBUNTU 16.04: # apt-get install apache2 libxml2-dev

Aktivierung der Proxy Komponenten aus dem Apache2 Paket.

```
# a2enmod proxy proxy_ajp proxy_http proxy_wstunnel rewrite deflate headers
proxy_balancer proxy_connect proxy_html xml2enc vhost_alias ssl
```

Nun wird Letsencript installiert, damit wir später damit auch unser eigenes SSL Zertifikat generieren können.

```
# apt-get install git-core
```

# cd /opt

# git clone https://github.com/letsencrypt/letsencrypt

## Konfigurieren der Virtual-Hosts

Nun wenn wir die Basis der gebrauchten Pakete installiert haben, können wir im nächsten Schritt die Virtual-Hosts unseres Reverse Proxys definieren. Bei diesem Schritt, ist es **wichtig**, dass wir anfangs nur die *proxy\_http.conf* aktivieren, da in der *proxy\_https.conf* bereits bei allen Virtual-Host der Zertifikatspfad angegeben ist, würde dies zu einem kritischen Fehler beim restarten des Webservers führen, da zum jetzigen Zeitpunkt noch keine SSL Zertifikate existieren, welche jedoch dort eingebunden würden..

## Bereinigen der Virtual-Hosts

Zuerst werden die Standart sites deaktiviert und gelöscht:

```
# a2dissite 000-default.conf
# a2dissite default-ssl.conf
# rm /etc/apache2/sites-available/000-default.conf
# rm /etc/apache2/sites-available/default-ssl.conf
```

### Hinzufügen der eigenen Virtual-Hosts

Nun können auch schon bereits die eigenen Virtual-Host-files, welche später vom Proxy gebraucht werden auf dem System unter **/etc/apache2/sites-available/** erstellt werden.

ACHTUNG: Folgene Virtual-Host sind reine Beispiele und müssen dementsprechend noch durch richtige Domainnamen ergänzt, abgeändert werden.

Alle anzupassenden Zeilen sind Blau markiert! PS: EXAMPLE.COM wird durch eigenen Domain-namen ersetzt!

#### EXAMPLE.COM.conf:

# vim /etc/apache2/sites-available/EXAMPLE.COM.conf

```
<VirtualHost *:80>

# ServerName example.com

ServerName localhost

#

ServerAdmin admin@example.com

DocumentRoot /var/www/html

#

</VirtualHost>
```

#### proxy\_http.conf:

# vim /etc/apache2/sites-available/proxy\_http.conf

#
#
REDIRECTION FOR NON EXISTENT SUBDOMAINS
#

VirtualHost \*:80>

ServerName example.com

RewriteEngine On

RewriteRule ^/?(.\*) https://www.example.com/\$1 [R,L]

```
2017/10/27
       debian:proxy-server-debian:reverseproxy-debian https://michu-it.com/wiki/debian/proxy-server-debian/reverseproxy-debian
17:05
</VirtualHost>
#-----
                 ------
                                       #-----
                   #
                                  MAIN REDIRECTIONS
#-----
<VirtualHost *:80>
 ServerName example.com
 #
    ServerAdmin admin@example.com
    ServerAlias www.example.com
    ServerAlias piwik.example.com
    ServerAlias cloud.example.com
    ServerAlias wiki.example.com
    ServerAlias test.example.com
    RewriteEngine On
    RewriteRule ^/?(.*) https://%{SERVER_NAME}/$1 [R,L]
</VirtualHost>
```

### proxy\_https.conf:

Last update:

# vim /etc/apache2/sites-available/proxy\_https.conf

```
2024/05/18 21:01
```

```
# Requires Apache >= 2.4.11
SSLSessionTickets Off
#SSLCipherSuite "EECDH+AESGCM:EDH+AESGCM:AES256+EECDH:AES256+EDH"
SSLCipherSuite "EECDH+AESGCM:EDH+AESGCM:AES256+EECDH:AES256+EDH"
SSLProtocol All -SSLv2 -SSLv3 -TLSv1 -TLSv1.1
Header always set Strict-Transport-Security "max-age=63072000;
includeSubdomains; preload"
#-----
                   #
                                     MAIN SERVICES
#-----
<VirtualHost *:443>
ServerName www.example.com
#
    ServerAdmin ${blackgate serveradmin}
    SSLEngine on
    SSLCertificateFile ${blackgate ssl path}/cert.pem
    SSLCertificateKeyFile ${blackgate ssl path}/privkey.pem
    SSLCertificateChainFile ${blackgate_ssl_path}/chain.pem
    ProxyPass /error docs !
    ErrorDocument 503 /error docs/ServiceUnavailable.html
                  / http://192.168.1.21/
    ProxyPass
    ProxyPassReverse / http://192.168.1.21/
    <Proxy http://192.168.1.21/>
            Order deny,allow
            Allow from all
    </Proxy>
</VirtualHost>
<VirtualHost *:443>
ServerName piwik.example.com
#
    ServerAdmin ${blackgate serveradmin}
    SSLEngine on
    SSLCertificateFile ${blackgate ssl path}/cert.pem
    SSLCertificateKeyFile ${blackgate ssl path}/privkey.pem
    SSLCertificateChainFile ${blackgate ssl path}/chain.pem
    ProxyPass / http://192.168.1.11:8080/
    ProxyPassReverse / http://192.168.1.11:8080/
    ProxyPreserveHost On
    <Proxy http://192.168.1.11:8080/>
            Order deny,allow
            Allow from all
    </Proxy>
</VirtualHost>
```

Last update: 2017/10/27 debian:proxy-server-debian:reverseproxy-debian https://michu-it.com/wiki/debian/proxy-server-debian/reverseproxy-debian 17:05

```
<VirtualHost *:443>
ServerName cloud.example.com
#
     ServerAdmin ${blackgate_serveradmin}
     SSLEngine on
     SSLCertificateFile ${blackgate ssl path}/cert.pem
     SSLCertificateKeyFile ${blackgate ssl path}/privkey.pem
     SSLCertificateChainFile ${blackgate ssl path}/chain.pem
     ProxyPreserveHost On
     ProxyPass /error docs !
     ErrorDocument 503 /error docs/ServiceUnavailable.html
     ProxyPass / http://192.168.1.24/ retry=1 acquire=3000 Timeout=5400
Keepalive=On flushpackets=On
     ProxyPassReverse / http://192.168.1.24/
     <Proxy http://192.168.1.24/>
             Order deny,allow
             Allow from all
     </Proxy>
</VirtualHost>
<VirtualHost *:443>
ServerName wiki.example.com
#
     ServerAdmin ${blackgate serveradmin}
     SSLEngine on
     SSLCertificateFile ${blackgate ssl path}/cert.pem
     SSLCertificateKeyFile ${blackgate_ssl_path}/privkey.pem
     SSLCertificateChainFile ${blackgate ssl path}/chain.pem
    ProxyPass /error docs !
     ErrorDocument 503 /error docs/ServiceUnavailable.html
    ProxyPass / http://192.168.1.10/
     ProxyPassReverse / http://192.168.1.10/
    ProxyPreserveHost On
    <Proxy http://192.168.1.10/>
          Require all granted
     </Proxy>
</VirtualHost>
<VirtualHost *:443>
ServerName test.example.com
#
     ServerAdmin ${blackgate serveradmin}
     SSLEngine on
     SSLCertificateFile ${blackgate ssl path}/cert.pem
     SSLCertificateKeyFile ${blackgate_ssl_path}/privkey.pem
     SSLCertificateChainFile ${blackgate ssl path}/chain.pem
```

```
ProxyPass / http://192.168.1.15/ retry=1 acquire=3000 Timeout=7200
Keepalive=On flushpackets=On
     ProxyPassReverse / http://192.168.1.15/
     <Proxy http://192.168.1.15/>
             Order deny,allow
             Allow from all
     </Proxy>
     #ProxyPassReverseCookiePath /guacamole /
</VirtualHost>
#<VirtualHost *:443>
      ServerAlias *.example.com
#
#
      SSLEngine on
#
      SSLCipherSuite EECDH+AESGCM:EDH+AESGCM:AES256+EECDH:AES256+EDH
#
      SSLProtocol All -SSLv2 -SSLv3
      Header always set Strict-Transport-Security "max-age=63072000;
#
includeSubdomains; preload"
#
      SSLCertificateFile /etc/letsencrypt/live/blackgate.org/cert.pem
#
      SSLCertificateKeyFile /etc/letsencrypt/live/blackgate.org/privkey.pem
#
      SSLCertificateChainFile /etc/letsencrypt/live/blackgate.org/chain.pem
#
      RewriteEngine On
      Redirect 301 / https://www.example.com
#
#</VirtualHost>
</IfModule>
```

# vim: syntax=apache ts=4 sw=4 sts=4 sr noet

7/12

### letsencript\_dummy.conf:

2024/05/18 21:01

# vim /etc/apache2/sites-available/letsencript\_dummy.conf

```
<VirtualHost *:80>
ServerName example.com
#
ServerAdmin admin@example.com
ServerAlias www.example.com
ServerAlias piwik.example.com
ServerAlias cloud.example.com
ServerAlias wiki.example.com
```

```
DocumentRoot /var/www/html
#
</VirtualHost>
```

## Aktivieren der dummy.conf

Für den nächsten Schritt, müssen wir die **letsencript\_dummy.conf** aktivieren. **Alle anderen sites bleiben deaktiviert.** 

# a2ensite letsencript\_dummy.conf
# service apache2 reload

## LetsEncript Konfigurieren

Im ersten Schritt, wird nun zuerst ein **neues Zertifikat** für die Domäne "blackgate.org" und deren Sub-Domains des Reverse Proxys generiert. Die **Key-size** setzen wir hier für eine bessere Sicherheit auf **4096** anstatt den herkömmlichen 2048 Bit!

# cd /opt/letsencrypt/

```
# ./letsencrypt-auto certonly --rsa-key-size 4096 -d example.com -d
www.example.com -d piwik.example.com -d cloud.example.com -d
wiki.example.com
```

Nach erfolgreichem Durchlauf und der Meldung, dass das Zertifikat erfolgreich unter: /etc/letsencrypt/live/blackgate.org/cert.pem erstellt wurde, kann mit dem nächsten Schritt weitergefahren werden.

## Automatisiertes Key Update

Da das Letsencript Zertifikat nur eine Gültigkeit von drei Wochen hat, wird hier eine automatische Aktualisierung des Zertifikates empfohlen. Dies wird bei mir über einen crontab Eintrag erreicht.

# vim /etc/crontab

```
# /etc/crontab: system-wide crontab
# Unlike any other crontab you don't have to run the `crontab'
# command to install the new version when you edit this file
# and files in /etc/cron.d. These files also have username fields,
```

# that none of the other crontabs do.

```
SHELL=/bin/sh
PATH=/usr/local/sbin:/usr/local/bin:/sbin:/bin:/usr/sbin:/usr/bin
# m h dom mon dow user
                        command
17 *
       * * *
                 root
                         cd / && run-parts --report /etc/cron.hourly
        * * *
25 6
                 root
                         test -x /usr/sbin/anacron || ( cd / && run-parts --
report /etc/cron.daily )
47 6
      * * 7
                 root
                         test -x /usr/sbin/anacron || ( cd / && run-parts --
report /etc/cron.weekly )
52 6 1 * *
                         test -x /usr/sbin/anacron || ( cd / && run-parts --
                 root
report /etc/cron.monthly )
0 12 * * 6
                        /opt/letsencrypt/letsencrypt-auto renew >>
                root
/var/log/le-renew.log
#
```

## Scharf schalten der Proxy Konfiguration

Wenn bis hierhin alles funktioniert hat; kann nun die proxy\_dummi.conf deaktiviert werden und der eigentliche Proxy scharf geschalten werden.

```
# a2dissite letsencript_dummy.conf
# a2ensite EXAMPLE.COM.conf
# a2ensite proxy_http.conf
# a2ensite proxy_https.conf
# service apache2 reload
# rm /etc/apache2/sites-available/letsencript dummy.conf
```

Der "proxy\_https\_plexdash.conf" darf erst angeschalten werden, wenn für diesen auch Zertifikate vorhanden sind. (Andernfalls Zertifikat Pfad in dieser conf Datei anpassen.)

## Zusätzliche Konfigurationen

Alle hier gemachten Konfigurationsänderungen, haben keinen direkten Einfluss auf die Proxy Funktion. Sie dienen legindlich der Sicherheit und der personalisierung.

### Härten des Apache-Proxys

Zum härten des Apache2 Webservers werden wir nun die security.conf Konfigurationsdatei

### folgendermassen anpassen:

```
# vim /etc/apache2/conf-enabled/security.conf
```

# ServerTokens ServerTokens Prod ServerSignature Off # Allow TRACE method TraceEnable Off # Setting this header will prevent other sites from embedding pages from this # site as frames. This defends against clickjacking attacks. # Requires mod\_headers to be enabled. # Header set X-Frame-Options: "sameorigin"

# service apache2 reload

### Eigene ErrorPages definieren

Um eigene ErrorPages unter einem Apache Reverse Proxy einzubinden muss **folgendes snipped** in der Hauptkonfigurationsdatei von Apache2 *nach dem letzten </Directory> Eintrag* eingetragen werden:

#### snippet

Alias /error\_docs /var/www/error\_pages ProxyPass /error\_docs ! ErrorDocument 400 /error\_docs/BadRequest.html ErrorDocument 401 /error\_docs/Unauthorized.html ErrorDocument 403 /error\_docs/Forbidden.html ErrorDocument 404 /error\_docs/NotFound.html ErrorDocument 500 /error\_docs/ServerError.html ErrorDocument 503 /error\_docs/server\_offline.html

### # vim /etc/apache2/apache2.conf

Nach dem speichern, werden anschliessend die besagten ErrorDocs (*Gleiche Namensgebung wie oben; z.B: BadRequest.html*) **nach /var/www/error\_pages kopiert**.

ErrorPages:

error\_pages.zip

# chown -R www-data:www-data /var/www/error\_pages/

# service apache2 reload

### Zusätzliche Sub-Domains hinzufügen

Sollen weitere sub-Domains zu den bestehenden hinzugefügt werden, so wird folgendermassen vorgegangen:

1. Anpassen der proxy-sites und neuer Sub-Domain Namen erfassen.

```
# vim /etc/apache2/sites-available/proxy_http.conf
# vim /etc/apache2/sites-available/proxy https.conf
```

 Zum letsencript Binary wechseln und den letzten certonly Befehl (Suchen mit CTRL + R) mit der am Schluss neu angehängter Domain z.B. "-d NEU-SUBDOM.DOMAIN.COM" ausführen.

```
# cd /opt/letsencrypt/
# ./letsencrypt-auto certonly --rsa-key-size 4096 -d example.com -d
www.example.com -d piwik.example.com -d cloud.example.com -d
wiki.example.com -d test.example.com -d new1.example.com -d
new2.example.com
```

 Zum Schluss muss noch der Apache Service neu geladen werden, damit das neue Zertifikat angezogen wird.

```
# service apache2 reload
```

### Setzen der korrekten Timezone

- 1. Die aktuelle Konfiguration kann mit **timedatectl** eingesehen werden.
  - # timedatectl

```
Local time: Sun 2017-04-23 07:56:23 UTC
Universal time: Sun 2017-04-23 07:56:23 UTC
RTC time: Sun 2017-04-23 07:56:25
Time zone: Etc/UTC (UTC, +0000)
Network time on: yes
NTP synchronized: yes
RTC in local TZ: no
```

2. Auflisten aller verfügbaren Timezones..

```
# timedatectl list-timezones
```

```
Africa/Abidjan
Africa/Accra
Africa/Addis_Ababa
Africa/Algiers
Africa/Asmara
Africa/Bamako
Africa/Bangui
Africa/Banjul
```

3. Setzen der neuen, korrekten Timezone: in meinem Fall: Zürich Schweiz

# timedatectl set-timezone Europe/Zurich

Local time: Sun 2017-04-23 09:57:37 CEST Universal time: Sun 2017-04-23 07:57:37 UTC RTC time: Sun 2017-04-23 07:57:39 Time zone: Europe/Zurich (CEST, +0200) Network time on: yes NTP synchronized: yes RTC in local TZ: no

Last update: 2017/10/27 17:05